# Section 1 - Overview

The LVC-IP Bridge acts as an IP to Serial Gateway for controlling Draper lifts and screens when used in conjunction with an LVC-IV or LVC-V.

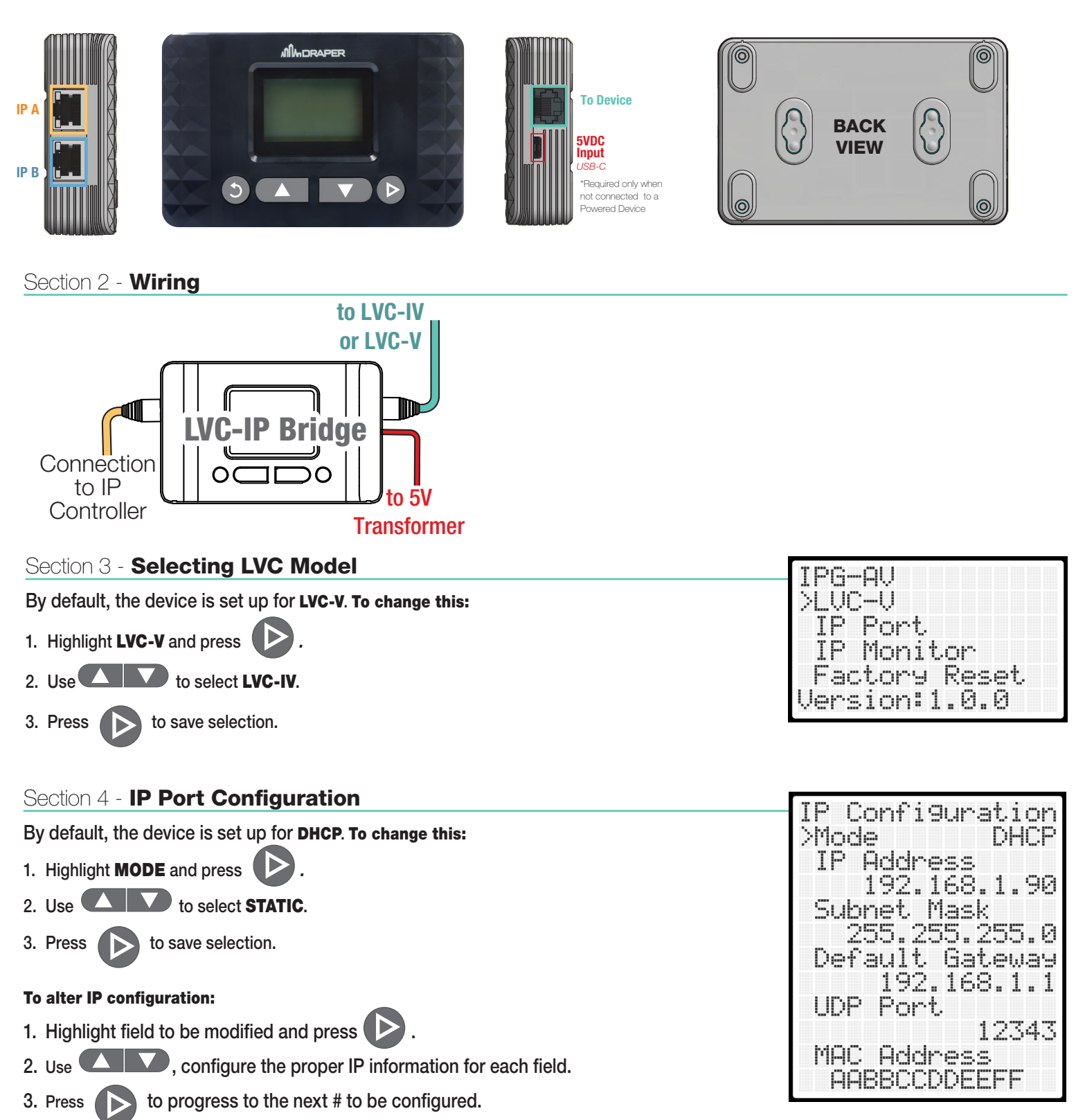

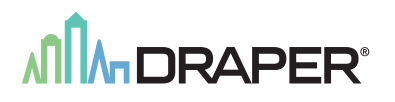

# Section 5 - IP Command Protocol (LVC-IV ONLY)

For the LVC-IV, use the provided cable terminated with an RJ11.

## LVC-IV Protocol & Pinout

| COMMAND | HEX COMMAND STRINGS                   | REMARK                    |
|---------|---------------------------------------|---------------------------|
| UP      | 9A / 01 / 01 / 00 / 0A / DD / D7 / 0A | ID No. : 1 / Channel : 01 |
| STOP    | 9A / 01 / 01 / 00 / 0A / CC / C6 / 0A | ID No. : 1 / Channel : 01 |
| DOWN    | 9A / 01 / 01 / 00 / 0A / EE / E4 / 0A | ID No. : 1 / Channel : 01 |

Please Note: Command Strings are Hex values; not ASCII.

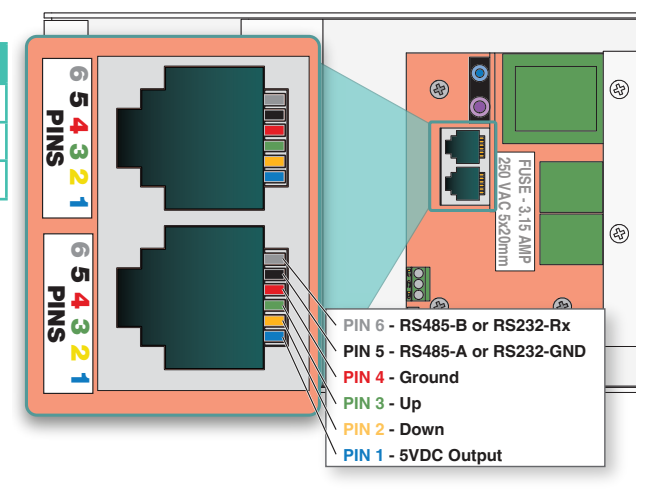

# Section 6 - RS232 and RS485 Serial Port Protocols (LVC-V ONLY)

For the LVC-V, use the provided cable terminated with an RJ45.

#### Sending Lift Commands

| START  | ADDRESS | COMMAND     | END    |
|--------|---------|-------------|--------|
| 1 Char | 2 Chars | 1 - 6 Chars | 1 Char |
| L      | XX      | ΥΥΥΥΥΥ      | !      |

XX = Decimal motor group address with range from 01 to 32. Note it always has to be 2 characters, so a 0 has to precede 1 digit addresses.

**YYYYYY** = command from the following table:

#### **EXAMPLES:**

| COMMAND | ACTION                             |  |
|---------|------------------------------------|--|
| L01R!   | Move Channel 1 to Fully Retracted. |  |
| L11E!   | Move Channel 11 to Fully Extended. |  |

| COMMAND | ACTION                                              |
|---------|-----------------------------------------------------|
| E       | FULLY EXTEND                                        |
| R       | FULLY RETRACT                                       |
| S       | STOP                                                |
| SP1     | Go to FIRST show position                           |
| SP2     | Go to SECOND show position                          |
| Р       | PREVIOUS show position                              |
| N       | NEXT show position                                  |
| ADDSP   | ADD show position                                   |
| DELSP   | DELETE show position                                |
| ID      | Identify channel                                    |
| SET     | SET splitter board channel                          |
| ADD     | ADD a communication channel (Setting main board)    |
| DEL     | DELETE a communication channel (Setting main board) |
| FS1     | Restore MAIN BOARD to Factory Settings              |
| FS2     | Restore SPLITTER BOARD to Factory Settings          |
| FS0     | TILT to PREVIOUS STOP                               |
| GETFV1  | Get MAIN BOARD Firmware Version Number              |
| GETFV2  | Get SPLITTER BOARD Firmware Version Number          |

### Section 7 - IP Monitor

1. The IP Monitor option will display UDP commands that are received by the LVC-IP Bridge.

This can be helpful to troubleshoot any communication issues.

Example of IP Monitor receiving correct data:

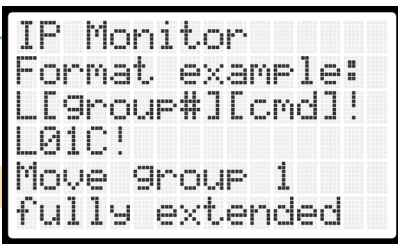

## Section 8 - Factory Reset

 Select Factory Reset from configuration screen and confirm resetting LVC-IP Bridge back to default settings.

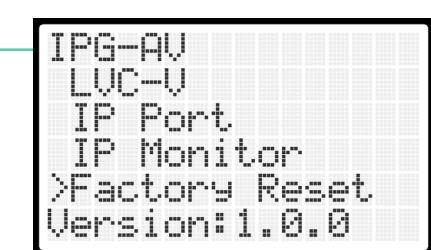

#